## การยืมหนังสือต่อด้วยตนเอง (Renew)

การยืมหนังสือต่อสามารถทำได้ด้วยตนเองจากหน้าเว็บห้องสมุด 2 ครั้ง <mark>ยกเว้น</mark>

- ยืมต่อด้วยตนเองแล้ว 2 ครั้ง
- หนังสือเกินกำหนดส่ง
- มีค่าปรับค้างชำระ
- หนังสือเล่มนั้นถูกจอง (ถ้าส่งคืน เกินวันกำหนดส่งคิดค่าปรับ 2 เท่าตามประเภทของสิ่งพิมพ์)
- สถานะสมาชิกหมดอายุ (ระบบห้องสมุดกำหนดวันหมดอายุตามภาคการศึกษา)

| NIDA<br>NE<br>SEARCH | All NIDA's Resources                      | Penewals        |
|----------------------|-------------------------------------------|-----------------|
|                      | Search<br>Advanced Search   Browse Search | คู่มือการใช้งาน |

## ขั้นตอนการยืมต่อ (Renew)

- 1. คลิกที่ Renewals
- 2. การ Login เข้าระบบ
  - 2.1 ในช่อง NetID or Student ID or ID No. or Library ID:
    - กรณีเป็นนักศึกษา ใส่รหัสนักศึกษา
    - กรณีเป็นบุคลากรของสถาบันฯ ใส่เลขประจำตัวบุคลากร หรือ เลขประจำตัว ประชาชน
    - กรณีเป็นสมาชิกสมทบ ใส่รหัสสมาชิกห้องสมุด
  - 2.2 ในช่อง Pin# or Password: ใส่เลข 1234 (ระบบห้องสมุดกำหนดไว้ 1234 ถ้าต้องการเปลี่ยน กรุณาติดต่อเจ้าหน้าที่)
  - 2.3 คลิก Login

| Library and<br>Information Center<br>NIDA                                                                                        |                                    | ใส่เลขรหัส |
|----------------------------------------------------------------------------------------------------|------------------------------------|------------|
| Please Enter the following information:<br>NetID or Student ID or ID No. or Library ID:<br>Pin# or Password:<br>Type of Sign In: | Student ID or Library ID           | ใส่เลข Pin |
| *** Please clear <u>COOKIES</u> on your browser ,if you cannot :<br>Login                                                        | see loaned items in MY ACCOUNT *** |            |

| 4. คลิก My Account                             |                         |                                      |  |  |  |  |  |
|------------------------------------------------|-------------------------|--------------------------------------|--|--|--|--|--|
| นวิยา ยศวิไล (นางสาว)                          | Nawiya Yotwilai (Miss ) | ✿ e-Shelf My Account Sign out        |  |  |  |  |  |
| WISDOM & Change Library and Information Center |                         |                                      |  |  |  |  |  |
|                                                | New Books Tag           | gs e-Journals e-Books Citation       |  |  |  |  |  |
|                                                |                         |                                      |  |  |  |  |  |
|                                                | All NIDA's Resources    | Search Advanced Search Browse Search |  |  |  |  |  |

- 5. หน้าจอแสดงรายการหนังสือที่ยืม (Loans)
  - หนังสือที่ยืมต่อ (Renew) ได้ จะมีสถานะ (Status) เป็น Renewable
  - หนังสือที่ยืมต่อ (Renew) ไม่ได้ จะมีสถานะ (Status) เป็น Not Renewable
     เป็นหนังสือที่เกินกำหนดส่ง หรือ อาจมีผู้อื่นจองไว้ (Requested)

| e-Shelf          | Queries                   | Му Ассо | unt |                           |              |                              |          |       |           |                                                           |                  |
|------------------|---------------------------|---------|-----|---------------------------|--------------|------------------------------|----------|-------|-----------|-----------------------------------------------------------|------------------|
|                  |                           |         |     |                           |              |                              |          |       |           |                                                           |                  |
| Loans            | Loans (8)                 |         |     |                           |              |                              |          |       |           |                                                           |                  |
| Reques           | <b>its</b> 0              |         |     | Renew All                 | Renew        | Selected                     | Duo      | Due   | Potential |                                                           |                  |
| Fine &F          | ees                       |         | #   | Title                     | Ŧ            | Author                       | Date     | Hour  | Fine      | Location                                                  | Status           |
| Blocks<br>Person | & Messages<br>al Settings |         | 1   | แคล็ดลับสอบ<br>(New TOEiC | TOEIC<br>) / | ธนพล<br>(ลำดวน) จาด<br>ใจดี. | 17/03/17 | 23:59 |           | MAIN Library Book Shelves,<br>FL.3 PE 1128 ธ15ค 2550 c. 1 | Not<br>Renewable |
|                  |                           |         | 2   | ศัพท์เตรียมส<br>:         | อบ TOEFL     |                              | 22/03/17 | 23:59 |           | MAIN Library Book Shelves,<br>FL.3 PE 1128 ø116 2558 c.1  | Renewable        |

- 6. การยืมต่อ (Renew) ทำได้ 2 วิธี ดังนี้
  - กรณียืมต่อทุกรายการ คลิก Renew All
  - คลิก Renew Selected
- 7. กรณียืมต่อได้สำเร็จ จะปรากฏข้อความ
  - The renewal request was successfully submitted
  - วันที่ครบกำหนดส่ง (Due Date) (เปลี่ยนตามสิทธิของสมาชิกและตามประเภท เอกสาร)
  - Renew successful

## การตรวจสอบประวัติการยืม

- 1. คลิก My Account
- 2. คลิกที่ List of Historic Loans

| e-Shelf Queries My Acc                               | count                |                                   |                     |                                                                 |
|------------------------------------------------------|----------------------|-----------------------------------|---------------------|-----------------------------------------------------------------|
| Loans (7)                                            | List of Active Loans | List of Historic Loans            |                     |                                                                 |
| Requests (1)                                         | # Title              | <sup>¢</sup> Author               | Return<br>Date Hour | Potential<br>Fine Location                                      |
| Fine &Fees<br>Blocks & Messages<br>Personal Settings | 1 ดิว Grammar เครียม | สอบ TOEIC / มิธิวุฒิ จันทร์ไทย.   | 12/03/17 15:56      | MAIN Library Book<br>Shelves, FL.3 PE<br>1128 น34ด 2552 c.<br>1 |
|                                                      | 2 ทฤษฎีการน่านโยบาย  | สาธารณะไปปฏิบัติ = วรเดช จันทรศร. | 11/03/17 08:40      | MAIN Library Book<br>Shelves, FL.3 H 97<br>p17 2551 c. 4        |